[中国药科大学]2005年网上报名流程 PDF转换可能丢失图 片或格式,建议阅读原文

https://www.100test.com/kao\_ti2020/114/2021\_2022\_\_EF\_BC\_BB\_ E4\_B8\_AD\_E5\_9B\_BD\_E8\_c73\_114619.htm 1、进入中国研究生 招生信息网(教育网 www.chinayz.edu.cn 或公网

www.chinayz.com.cn),按照网站提示进入硕士研究生网上报 名系统,根据系统提示填写报名信息。2、核对所填报考信 息。3、确认无误后提交报考信息。4、提交成功后,系统将 返回此次报名生成的报名号,请考生牢记此报名号,该报名 号是以后修改报名信息以及现场确认、交费、照相时的重要 查询条件。5、报名结束以后,请及时关闭报名页面,以免 信息被他人更改,给考生带来不必要的麻烦。6、11月10-14 日,考生凭报名号和身份证件等到报名点进行现场确认、交 费和照相。网上报名系统中"网上支付"只供选择北京报名 点的考生使用,在其他省市考试的考生,应到报名点现场交 费。7、招生单位打印准考证寄发给考生。100Test下载频道 开通,各类考试题目直接下载。详细请访问 www.100test.com